## Who to Call

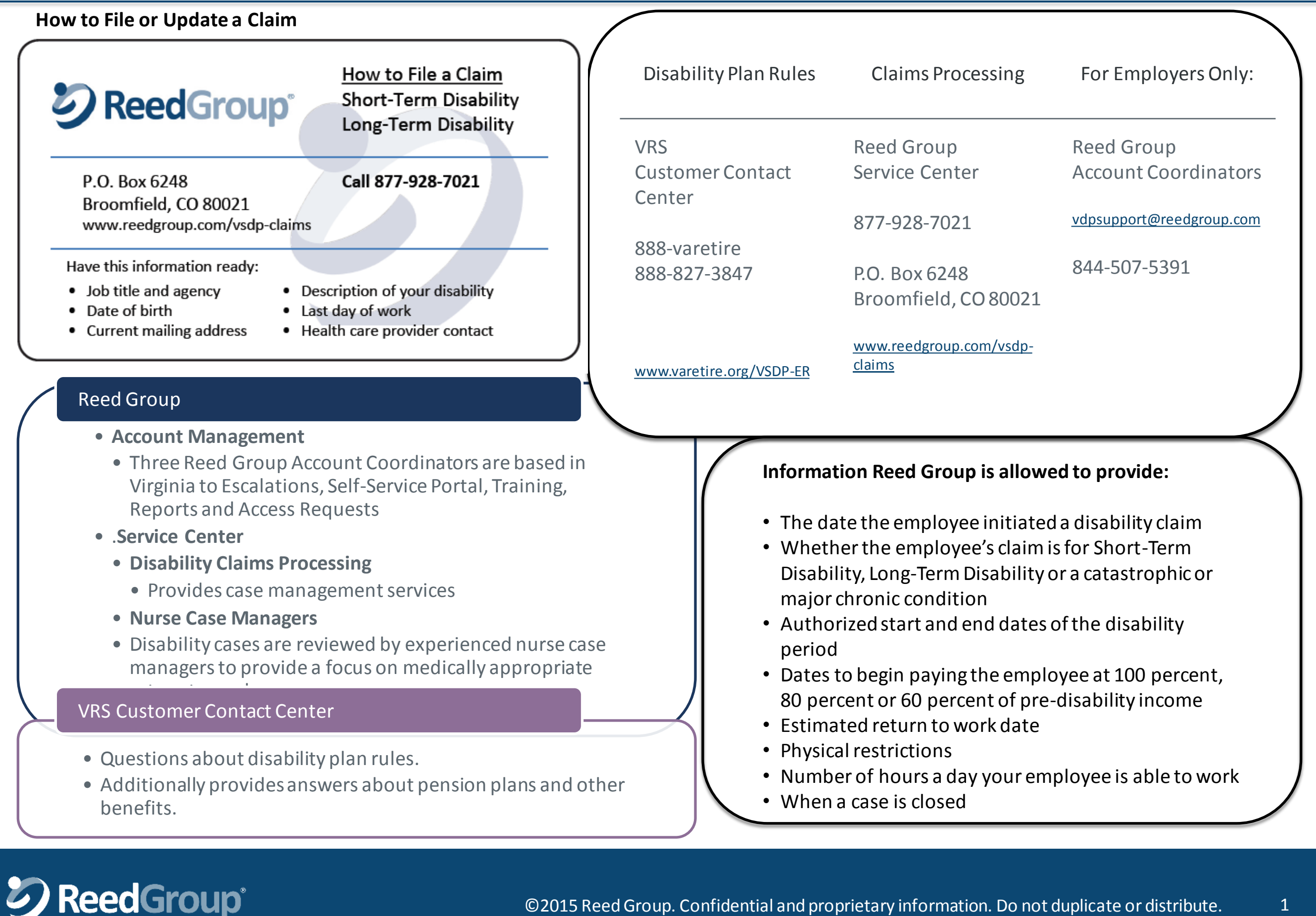

## Using LeaveProtm

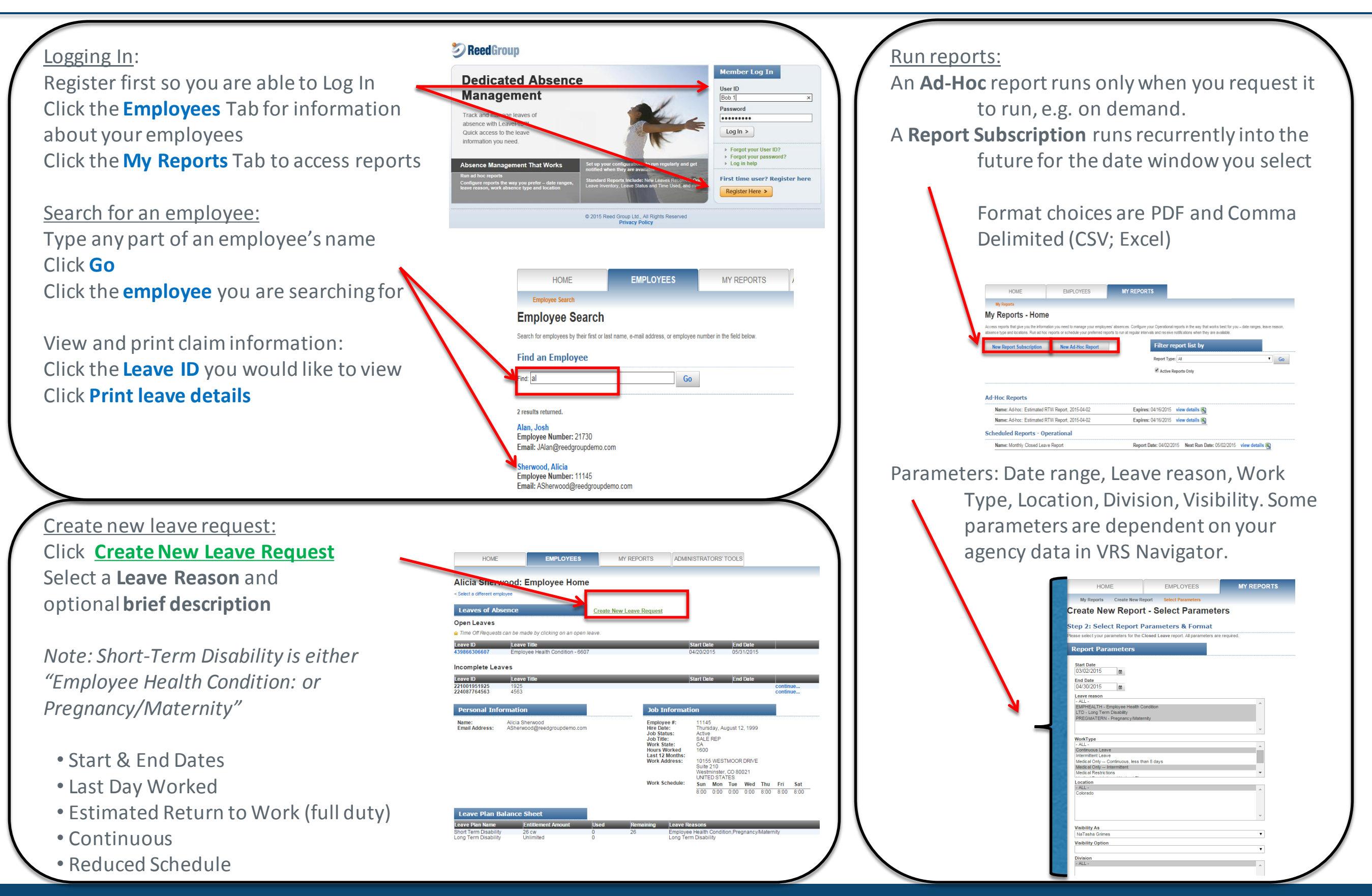

ReedGroup<sup>®</sup>

## ©2015 Reed Group. Confidential and proprietary information. Do not duplicate or distribute.

2